## **Unmerging Patients**

If 2 patients are merged that should not have been merged, they must be manually separated again. In this case I have 2 patients, father and son with the same name, whom I merged. The father had files, an invoice and an exam record. The son did not.

| Search Text:        |                |         | Sear       | ch By Criteria     |              |   |         |   |   |  |  |
|---------------------|----------------|---------|------------|--------------------|--------------|---|---------|---|---|--|--|
| mer                 |                |         | GO> Las    | GO> Last, First ~  |              |   |         |   |   |  |  |
| Select Patient:     |                |         |            |                    |              |   |         |   |   |  |  |
| Last, First MI      | Address        |         | Birthday   | Balance            | Last Exam    | L | Acct ID |   |   |  |  |
| Merge, Patient D    |                |         | 09/10/1989 | 0.00               |              | 1 | 10018   |   |   |  |  |
| Merge, Patient Jr.  | 1              |         | 08/04/2015 | 0.00               |              | 1 | 10019   |   |   |  |  |
|                     |                |         |            |                    |              |   |         |   |   |  |  |
|                     |                |         |            |                    |              |   |         |   |   |  |  |
|                     |                |         |            |                    |              |   |         |   |   |  |  |
|                     |                |         |            |                    |              |   |         |   |   |  |  |
|                     |                |         |            |                    |              |   |         |   |   |  |  |
| Add New Patient     | Import Patient | from We | b 💿 Only   | Active O ALL       | 0: ALL LOCA  |   | s       |   | ~ |  |  |
| Patients Signed In: |                |         |            | Most Rece          | nt Patients: |   |         |   | 2 |  |  |
| Last, First MI      | Loc            | Emp     | Time       | Last, First MI     |              |   |         | ^ |   |  |  |
|                     |                |         |            | Merge, Patient Jr. |              |   |         |   |   |  |  |
|                     |                |         |            | Merge, Patient D   |              |   |         |   |   |  |  |
|                     |                |         |            | Blah, Pati         | ent R Jr.    |   |         |   |   |  |  |
|                     |                |         |            | Blaj, Patient      |              |   |         |   |   |  |  |

Once merged, the patient you began the Merge from will be Inactive. You will need to search for them (make sure "All" is selected in the patient search in order to inclide Inactive patients).

Got to the Inactive patient's Patient tab > Additional Info > click "Set Patient Active".

## Chart: Patient, Merge D.

| Patient 29 - [Primary Location] Crystal PM<br>ile Configuration Station EHR Import | 1<br>t / Export Support Messages Help Backu | ip Schedule           |                     |            |               | >             |
|------------------------------------------------------------------------------------|---------------------------------------------|-----------------------|---------------------|------------|---------------|---------------|
| Patient Billing Tasks Schedul                                                      | e Inventory Reports Records Admir           | Change User<br>Logout | Time Clock<br>Close |            |               |               |
| Quick View Patient Info                                                            | Insurance Prescription                      | Notes Files           | Status              |            |               |               |
| Referrals                                                                          |                                             | Set Pa                | tient Active        |            |               | Merge Patient |
|                                                                                    | ×<br>                                       | Text                  |                     | Patient B  | illing Scher  | lule Records  |
| Other     Other                                                                    | ~                                           |                       |                     | , dione B  | ining benet   |               |
| Primary Care Provider                                                              | ~                                           |                       |                     |            |               |               |
| Mailings<br>Send Statement No V                                                    | Marketing                                   | E +                   | Add Aler            | 3          | Remove Alert  |               |
| News Letter No V                                                                   | Johnson Johnson:                            | First                 | Last                | Relation   | Auth Kin      | Notes X       |
|                                                                                    | Test:                                       |                       |                     |            |               |               |
| HIPAA Sig on File /// (Courtesy Discount                                           | mm/dd/yyyy) Set Today Date                  |                       |                     |            |               |               |
| Apply Finance Charges No 🗸                                                         | Sent To Collection                          | Load Lin              | nked Account        | <u>:s</u>  |               | Show Log      |
| Recalls                                                                            |                                             | HIPAA Di              | sclosures           |            |               | +             |
| Type<br>Adult Spec Exam                                                            | Date<br>04/17/2020                          | Date                  | Time                | Purpose    | What          | Received      |
| Add Recall * Double click to                                                       | change Date Delete Recall                   | 2                     | Add D               | licelocure |               | Ript          |
|                                                                                    | Deret Recal                                 | Additi                | ional Info [for     | HL7]       | Add HIPAA Log |               |
|                                                                                    |                                             |                       |                     |            |               |               |
|                                                                                    |                                             |                       |                     |            |               |               |

Next you will go to the patient tab of the patient you merged all the information to. Follow the steps in the pictures below.

| ile Configuration Station EHR Import/Export Support Messages Help Backup Schedule          Patient       Billing       Tasks       Schedule       Time Clock         Quick View       Patient Info       Additional Info       Insurance       Prescription       Notes       *Files       Status         Merge, Patient D Jr.       Immuno additional Info       Insurance       Primary Location       1: Primary Location       No Image A         Bridgetown, BB       Immuno additional Info       Insurance Balance       115.00       Last Exam       Last Paid         Home # ( )       Other # ( )       Other # ( )       Last Frame Order       Last Frame Order       Last Frame Order         Sk#        Birthdate       08/04/2015       Age: 3       Doctor       No Doctor Assigned         Next Appointments       Time       Emp Billin Type       Status       Status       Insurance                                                                                                    | Backup Schedule  Change User Logout  Notes  Files  Status  No Image Available  No Image Available  Insurance  Frame Order CLOrder  tesy Discount  No  Find Image  Copy  Rotate Imag  Remove Ima  Send Offic  Print Intak  ked Accounts  Mage Last Exam Next Ex  Balance Ins Balance                                                                                                    | Patient 3            | - [Primary Lo  | ocation] C | rystal PM  |          |            |                                              |                                            |                            |                        |               |         |            | _ 0         |       |
|----------------------------------------------------------------------------------------------------|----------------------------------------------------------------------------------------------------|----------------------|----------------|------------|------------|----------|------------|----------------------------------------------|--------------------------------------------|----------------------------|------------------------|---------------|---------|------------|-------------|-------|
| Patient       Billing       Tasks       Schedule inventory       Reports       Records       Admin       Change User       Time Clock         Quick View       Patient Info       Additional Info       Insurance       Prescription       Notes       *Files       Status         Merge, Patient D Jr.                                                                                                    | Change User       Time Clock         damin       Logout       Close         1       Notes       *Files       Status         ary Location       1: Primary Location       No Image Available         int Balance       0.00       Int Balance       115.00         Exam       Paid       Frame Order       CL Order       Cl Order         CL Order       0%       Int Image       Card Shape         urance       Insurance       Copay       Rotate Imag         Remove Image       No Card Shape       Send Offic         Vance       Copay       Rotate Imag         Remove Image       Send Offic       Print Image         Mage       Last Exam       Next Ex       Balance                                                                                                    | le Configu           | uration Sta    | tion EHF   | R Import   | / Export | Support Me | sages Help B                                 | ackup                                      | Schedu                     | le                     |               |         |            |             |       |
| Patient       Dilling       Tasks       Schedule       Inventory       Reports       Records       Admin       Logout       Close         Quick View       Patient Info       Additional Info       Insurance       Prescription       Notes       *Files       Status         Merge, Patient D Jr.                                                                                                    | Image: Status     Close       1     Notes     *Files       ary Location rance Balance     0.00       int Balance     115.00       Exam Paid Frame Order CLO Order tesy Discount     0%       Find Image     Copay       Remove Image     Remove Image       Remove Image     Status       Mainter Paid     Copay       Remove Image     Remove Image       Remove Image     Send Offick       Print Intak     Mage       Ked Accounts     Mage       me     Age                                                                                                    | .9.0                 | 5              | 2          |            | 00       | 1          | •                                            | 0.0                                        | Chang                      | e User                 | Time Clock    |         |            |             |       |
| Quick View       Patient Info       Additional Info       Insurance       Prescription       Notes       *Files       Status         Merge, Patient D Jr.            No Image A         Bridgetown, BB          Primary Location       1: Primary Location       0:00         Home # ()        Cell #        Last Exam       Last Exam       Last Frame Order       Last Frame Order         Last Contact Method               Account #       10019               Ss#                No Doctor       No Doctor Assigned              Not Courte Strate               Account #       10019               Mext Appointments                                                                                                    | 1       Notes       *Files       Status         ary Location rance Balance       1: Primary Location       0.00         nt Balance       115.00         Exam       115.00         Paid       115.00         Frame Order       0%         CL Order       0%         Pe       Insurance         Insurance       Copay         Remove Image       Remove Image         Remove Image       Send Office         Print Intak       Age         Last Exam       Next Ex         Balance       Ins Balance                                                                                                    | Patient              | Billing        | Tasks      | Schedule   | Inventor | Reports    | Records Ad                                   | Imin                                       | Log                        | out                    | Close         |         |            |             |       |
| Merge, Patient D Jr.       No Image A         Bridgetown, BB       Primary Location       1: Primary Location         Home # ( ) -       Cell #       Determined Balance       0.00         Home # ( ) -       Cell #       Cell #       Cell #         Work # ( ) -       Other # ( ) -       Last Exam       Last Paid         Last Frame Order       Last Frame Order       Courtesy Discount       0%         Alert Comment       Misc/ Guardians       Find Image       Find Image         SS #        Birthdate       08/04/2015       Age: 3       Doctor       No Doctor Assigned         No Doctor Assigned       Mext Appointments       Type       Insurance       Copay       Copay                                                                                                    | ary Location 1: Primary Location<br>rance Balance 0.00<br>mt Balance 115.00<br>Exam<br>Paid<br>Frame Order<br>CL Order<br>tesy Discount 0%<br>Find Image Card Shape<br>urance<br>pe Insurance Copay<br>Rotate Imag<br>Remove Imag<br>Remove Im | Quick Viev           | v Patier       | nt Info    | Addition   | al Info  | Insurance  | Prescription                                 | 1                                          | lotes                      | *Files                 | Status        |         |            |             |       |
| Bridgetown, BB<br>Home # ( ) - Cell #<br>Home # ( ) - Cell #<br>Work # ( ) - Other # ( ) -<br>Preferred Contact Method<br>Alert Comment<br>Wisc/ Guardians<br>Account # 10019<br>SS#<br>Birthdate 08/04/2015 Age: 3<br>Doctor No Doctor Assigned<br>No Image A<br>Primary Location<br>Insurance Balance 0.00<br>Last Exam<br>Last Paid<br>Last Frame Order<br>Courtesy Discount 0%<br>Find Image<br>Insurance Copay<br>Insurance Copay                                                                                                    | No Image Available No Image Available No Image Available Frame Order CL Order tesy Discount 0% Find Image Card Shape urance pe Insurance Copay Rotate Imag Remove Imag Send Offic Print Intak ked Accounts me Age Last Exam Next Ex Balance Ins Balance                                                                                                    | Merge,               | Patient        | t D Jr.    |            |          |            |                                              |                                            |                            |                        |               |         |            |             |       |
| Work #     () -     Other #     () -     Last Frame Order<br>Last CL Order<br>Courtesy Discount     0%       Alert Comment<br>Misc/ Guardians     Find Image     •       Account #     10019     •     •       SS#<br>Birthdate     08/04/2015     Age: 3     •       Doctor     No Doctor Assigned     Type     Insurance     Copay       Next Appointments     •     •     •                                                                                                    | Frane Order<br>tesy Discount 0%  Find Image Card Shape Urance pe Insurance Copay Rotate Imag Remove Ima Send Offic Print Intak ked Accounts me Age Last Exam Next Ex Balance Ins Balance                                                                                                    | Bridgetowr<br>Home # | n, BB<br>( ) - |            | Cell #     |          |            | Prima<br>Insur<br>Patier<br>Last I<br>Last I | ary Lo<br>ance I<br>nt Bal<br>Exam<br>Paid | ocation<br>Balance<br>ance | 1: Pr<br>0.00<br>115.0 | imary Locatio | on      | NOM        |             | DIC   |
| Alert Comment     Courtesy Discount     0%       Alert Comment     Courtesy Discount     0%       Misc/ Guardians     Find Image       Account #     10019       SS#        Birthdate     08/04/2015       Age: 3     Doctor       No Doctor Assigned     Type       Next Appointments     +       Date     Time       Emp Billin     Type                                                                                                    | Find Image Cord Shape Urance pe Insurance Copay Rotate Imag Remove Image Remove Image Remove Ima                                                                                                    | Work #               | () -           |            | Other #    | () -     |            | Last                                         | -rame                                      | e Order<br>der             |                        |               |         |            |             |       |
| Alert Comment<br>Misc/ Guardians<br>Account # 10019<br>SS#<br>Birthdate 08/04/2015 Age: 3<br>Doctor No Doctor Assigned<br>Next Appointments<br>Date Time Emp Billin Type Status                                                                                                    | trance<br>pe Insurance Copay Rotate Ima<br>Remove Im<br>Send Offit<br>Print Intat<br>ked Accounts<br>me Age Last Exam Next Ex Balance Ins Balance                                                                                                    | Preferred C          | Contact Met    | hod        |            |          |            | Court                                        | esy D                                      | iscount                    | 0%                     |               |         |            |             |       |
| Misc/ Guardians Account # 10019 SS# Birthdate 08/04/2015 Age: 3 Doctor No Doctor Assigned Next Appointments Date Time Emp Billin Type Status                                                                                                    | rind Image Copay Copay Rotate Ima<br>Remove Im.<br>Send Offit<br>Print Intat<br>Red Accounts<br>me Age Last Exam Next Ex Balance Ins Balance                                                                                                    | Alert Com            | ment           |            |            |          |            |                                              |                                            |                            |                        |               |         |            |             | λ.    |
| Account #     10019     Find Image       SS#        Birthdate     08/04/2015     Age: 3       Doctor     No Doctor Assigned       Next Appointments        Date     Time     Emp     Billin       Type     Insurance     Copay                                                                                                    | urance     Copay       pe     Insurance       Copay     Rotate Ima       Remove Im.     Send Offit       Vert Age     Last Exam       Next Ex     Balance       Ins Balance     Ins Balance                                                                                                    | Misc/ Guar           | rdians         |            |            |          |            |                                              |                                            |                            |                        |               | +       |            |             | ٩.,   |
| SS#<br>Birthdate 08/04/2015 Age: 3<br>Doctor No Doctor Assigned<br>Next Appointments<br>Date Time Emp Billin Type Status                                                                                                    | pe Insurance Copay Rotate Ima<br>Remove Im.<br>Send Offit<br>ked Accounts<br>me Age Last Exam Next Ex Balance Ins Balance                                                                                                    | Accou                | int #          | 10019      |            |          |            |                                              |                                            |                            |                        |               |         | Find Image | Card S      | hape  |
| Birthdate 08/04/2015 Age: 3<br>Doctor No Doctor Assigned Age: 4<br>Next Appointments Time Emp Billin Type Status                                                                                                    | pe Insurance Copay<br>Rotate Ima<br>Remove Im.<br>Send Offit<br>Print Intal<br>ked Accounts<br>me Age Last Exam Next Ex Balance Ins Balance                                                                                                    | SS#                  |                |            |            |          |            | Insu                                         | rance                                      | e                          |                        |               |         |            |             |       |
| Doctor     No Doctor Assigned       Next Appointments     +       Date     Time     Emp     Billin     Type     Status                                                                                                    | Ked Accounts         Age         Last Exam         Next Ex         Balance         Ins         Balance                                                                                                    | Birthd               | ate            | 08/04/20   | 015 A      | ge: 3    |            | Тур                                          | e                                          |                            | Insuranc               | e             |         | Copay      | Potata      | Ima   |
| Next Appointments                                                                                                    | ked Accounts         Age         Last Exam         Next Ex         Balance         Ins Balance                                                                                                    | Docto                | r              | No Doc     | tor Assign | ned      |            |                                              |                                            |                            |                        |               |         |            | notate      | iiiia |
| Next Appointments     +       Date     Time     Emp     Billin     Type     Status                                                                                                    | ked Accounts                                                                                                    |                      |                |            |            |          |            |                                              |                                            |                            |                        |               |         |            | Remove      | ) ima |
| Date Time Linp Dimin Type Status                                                                                                    | ked Accounts Ime Age Last Exam Next Ex Balance Ins Balance                                                                                                    | Next Appo            | Timo           | Emp        | Billin     | Tuno     | Status     | t                                            |                                            |                            |                        |               |         |            | Send        | Ome   |
| None Linked Accounts                                                                                                    | ime Age Last Exam Next Ex Balance Ins Balance                                                                                                    | None                 | Time           | Linb       | D          | iype     | Otatus     | -L inl                                       | ed A                                       | ccounts                    |                        |               |         |            | Print       | mtal  |
| Name Age Last Exam Next Ex Balance Ins Bala                                                                                                    |                                                                                                    |                      |                |            |            |          |            | Na                                           | ne                                         |                            | Age                    | Last Exam     | Next Ex | Balance    | Ins Balance | 1     |
|                                                                                                    |                                                                                                    |                      |                |            |            |          |            |                                              |                                            |                            |                        |               |         |            |             |       |
| Previous Appointments +                                                                                                    |                                                                                                    | Previous /           | Appointme      | nts        |            |          |            | +                                            |                                            |                            |                        |               |         |            |             |       |
| Date Time Emp Billin Type Status                                                                                                    |                                                                                                    | Date                 | Time           | Emp        | Billin     | Туре     | Status     |                                              |                                            |                            |                        |               |         |            |             |       |
| None and a second second |                                                                                                    | None                 |                |            |            |          |            |                                              |                                            |                            |                        |               |         |            |             |       |
|                                                                                                    |                                                                                                    | tient 3              |                |            |            |          |            |                                              |                                            |                            |                        |               |         |            | Dr. Drew,   | Na    |

| b Patient : | 3 - [Primary Loca | tion] Crystal PM                  |                          |                             |                             |                          |                     |                       |        |               | _      |                     | ×    |
|-------------|-------------------|-----------------------------------|--------------------------|-----------------------------|-----------------------------|--------------------------|---------------------|-----------------------|--------|---------------|--------|---------------------|------|
| File Config | guration Statio   | n EHR Import                      | /Export Su               | ipport Messag               | es Help Bac                 | cup Sched                | ule                 | Time Clock            |        |               |        |                     | _    |
| Patient     | Billing Ta        | sks Schedule                      | Inventory                | Reports R                   | ecords Adm                  | in Lo                    | ogout               | Close                 |        |               |        |                     |      |
| Quick Vie   | ew Patient        | nfo Additior                      | al Info                  | Insurance                   | Prescription                | Notes                    | *Files              | Status                | -      |               |        |                     |      |
|             |                   |                                   |                          |                             |                             |                          |                     |                       |        |               |        |                     |      |
| Date        | Filer             | ame                               |                          |                             | Туре                        | C                        | escription          |                       |        |               |        |                     |      |
| 04/17/2     | 019 How           | to move the Cry                   | stal Databa              | se to a differen            |                             | Т                        | estDoc              |                       |        |               |        |                     |      |
|             |                   |                                   |                          |                             |                             |                          |                     |                       |        |               |        |                     |      |
| _           | If a pa           | tient is wrong                    | fully mer                | ged, and the                | ir files are n              | ow in and                | other pati          | ient's record         |        |               |        |                     |      |
| -           | you m             | ust go to that                    | record o                 | pen the file                | (will open in               | adobe, f                 | oxit, etc)          | download a            | nd     |               |        |                     |      |
| 2           | tab. Ye           | his to the desion of the the test | ktop. You<br>emove it fi | will need to<br>rom the pat | manually ac<br>ent it was w | id it to th<br>rongfully | e correct<br>merged | t patient's Fi<br>to. | les    |               |        |                     |      |
|             | _                 |                                   |                          |                             |                             | 5,                       | 5                   |                       |        |               |        |                     |      |
|             |                   |                                   |                          |                             |                             |                          |                     |                       |        |               |        |                     |      |
|             |                   |                                   |                          |                             |                             |                          |                     |                       |        |               |        |                     |      |
|             |                   |                                   |                          |                             |                             | Red                      | = stored lo         | cation                | 🗌 Dis  | play TreeView | Edit   | File Typ            |      |
| Add         | File Add F        | rinted                            |                          |                             | Drin                        | Address                  | abal                | Create CCE            |        |               | Edit D | escripti            | on   |
| Addr        | Add F             | nnteo                             | Show D                   | ationt Log                  | Pili                        | t Billing L              | abel                | Show T                | aske . | Email Portal  | Edit   | Filenam             | e    |
| Emai        | I Office Docur    | oont Onlin                        | o Portal (A              | dd/Romova Fil               | Pri<br>Pri                  | nt Billing La            | abel                | Show I                | asks   |               | Ed     | it Date<br>ove File |      |
|             |                   |                                   | e Fonar (Ad              | uu/Removern                 |                             | ILT OIGET L              | abei                |                       |        |               |        |                     |      |
| Online      | Registration F    | orm                               |                          |                             |                             |                          |                     |                       |        |               |        |                     |      |
|             |                   |                                   |                          |                             |                             |                          |                     |                       |        |               |        |                     |      |
|             |                   |                                   |                          |                             |                             |                          |                     |                       |        |               |        |                     |      |
|             |                   |                                   |                          |                             |                             |                          |                     |                       |        |               |        |                     |      |
| Patient 3   |                   |                                   |                          |                             |                             |                          |                     |                       |        |               | Dr. Dr | ew, Na              | ancy |

| Patient 3 - [P<br>File Configurat                 | rimary Location                                                  | n] Crystal PM<br>EHR Import / Expo                                                                 | rt Support Mes                                                                  | sages Help                                      | p Backup                                             |                                                              |                                                                              |                                                | -                |                          |
|---------------------------------------------------|------------------------------------------------------------------|----------------------------------------------------------------------------------------------------|---------------------------------------------------------------------------------|-------------------------------------------------|------------------------------------------------------|--------------------------------------------------------------|------------------------------------------------------------------------------|------------------------------------------------|------------------|--------------------------|
| Patient Bill                                      | ing Tasks                                                        | Schedule Inve                                                                                      | ntory Reports                                                                   | ecords                                          | Admin                                                | Change User<br>Logout                                        | Time Clock<br>Close                                                          |                                                |                  |                          |
| View/P                                            | rint Old Invoi                                                   | ces Crea                                                                                           | te New Invoice                                                                  | -                                               | Transaction                                          | History                                                      | Recall                                                                       | Overall Balan                                  | ce Patient:      | \$115.00                 |
| Patient: Mer                                      | ge Patient                                                       | DJr                                                                                                | Date of Service:                                                                |                                                 | In                                                   | voice Notes (E                                               | Files Show I<br>Does Not Print on Ir                                         | NS Letter                                      | Insurance:       | \$0.00                   |
| Provider: Dr. Dr. Dr. Dr. Dr. Dr. Dr. Dr. Dr. Dr. | Drew, Nancy                                                      | Location                                                                                           | 04/17/2019 [115.<br>Invoice #: 20<br>1: Primary Locat                           | 00 / 115.00<br>ion                              |                                                      |                                                              |                                                                              |                                                |                  |                          |
| Diag Code                                         | e Descri                                                         | ption                                                                                              |                                                                                 |                                                 |                                                      | voice Footer (                                               | Prints on Invoice):                                                          | Edit Payment Detail                            | Edit Notes       | Edit Footer              |
| Bill Code<br>Exam Comp                            | CPT<br>92014                                                     | Description<br>Established Patie                                                                   | nt, Comprehensiv                                                                | ve Visit                                        |                                                      | Enp                                                          | Insurand                                                                     | ce                                             | Amount<br>115.00 | Diag                     |
|                                                   | Merging a<br>located in<br>correct pa<br>no other v<br>them from | patient also me<br>. Find the ones t<br>tient. You will th<br>vay to move the<br>n the incorrect p | erges invoices.<br>that belong in<br>hen need to Vo<br>m except mar<br>hatient. | You will<br>the other<br>bid them<br>hually rec | need to o<br>r patient r<br>from the p<br>reating th | pen the pati<br>ecord and re<br>patient they<br>em in the co | ient the invoices<br>ecreate them un<br>were merged to<br>prrect patient, ar | are now<br>der the<br>. There is<br>id voiding |                  |                          |
| Print                                             | CMS Form                                                         | Make Payment /<br>Adjustment                                                                       | Product<br>Return                                                               | Void<br>Invoice                                 | Edit<br>Invoice                                      | Add<br>Discount                                              | View/Print Options<br>O Column View H                                        | ide Diag                                       | Patient:         | dd a Comment<br>\$115.00 |
| Save to<br>PDF                                    | Upload to<br>Portal                                              | Clinical<br>Summary                                                                                | Email Portal<br>Access                                                          | Office                                          | Claim<br>Historv                                     | Frames<br>Contacts                                           | Row View     In     Custom View     P                                        | s Details Balance                              | Insurance:       | <u>\$0.00</u>            |
| Patient 3                                         |                                                                  |                                                                                                    |                                                                                 |                                                 |                                                      |                                                              |                                                                              |                                                | Dr. D            | rew, Nancy               |

| Patient 3 - [Primary Location] Crystal PM File Configuration Station EHR Import / Export Support Messages Help Backup EHR Settings                                                                                                    | - 🗆 X                                                                                                    |
|----------------------------------------------------------------------------------------------------|----------------------------------------------------------------------------------------------------|
| Patient         Billing         Tasks         Schedule         Inventory         Reports         Records         Admin         Logout         Close                                                                                                    |                                                                                                    |
| Merge, Patient D Jr.     AddAddendum     EDIT       Record Completed     Diags     Drugs     Extern     Obs     Proc     RX     Off       CC     Medical Hx     Objective<br>today     Refraction<br>today     Binocular     Prescription<br>today     Exam<br>today     Interp<br>today     A & P<br>today     CL     Dr g RX     Summary<br>today     GL Flow<br>today     DED<br>today                                                                                                    | Sip         Files         Spec RX         CL RX           Post-Op         SPEC CLS         •         •           today         today         •         • |
| Spectacle Rx 1         Spectacle Rx 2         Spectacle Rx 3         PL Sun/CL           Sphere         Cylinder         Axis         Vert Prism         Hori Prism         And         Seg Ht         Dist           200         100         100         100         100         100         100         100         100         100         100         100         100         100         100         100         100         100         100         100         100         100         100         100         100         100         100         100         100         100         100         100         100         100         100         100         100         100         100         100         100         100         100         100         100         100         100         100         100         100         100         100         100         100         100         100         100         100         100         100         100         100         100         100         100         100         100         100         100         100         100         100         100         100         100         100         100         100         100         100 | t PD Mono PD                                                                                                    |
| +2.00 OD+2.00 -1.00 Nea                                                                                                    | ar PD                                                                                                    |
| Notes:                                                                                                    | <u> </u>                                                                                                    |
| Contact Lens Rx 1       Contact Lens Rx 2       Contact Lens Rx 3                                                                                                    |                                                                                                    |
| <ul> <li>Sphere Toric Bifocal MultiForic Gas Perm</li> <li>To put the Exam Records back under the correct patient, go to the Records tab of the patient you merged them to, click Old Records. You will need to check the records to know which record belongs to which patient. Sometimes you can use the Prescriptions in the records to tell which patient the record belongs to. Once you find a record that belongs to the merged patient, pull it up, got to EHR Settings &gt; Record Information &gt; Change Medical Record Patient &gt; Select the rightful patient. You will need to do this for each exam record that is now under the incorrect patient.</li> </ul>                                                                                                    | Ŷ                                                                                                    |
|                                                                                                    |                                                                                                    |
| <u>člí 7/2011 člí 17/2015 člí 17/2015 člí 17/2015</u><br>Alefts Tasks ⊂ C M O Re Bi Pr Ex Int A CL Dr Su GL D Po S CL Sp O Sc Sc Hx. A                                                                                                    | < 04/17/2019:CC A & < >                                                                                                    |
| Patient 3                                                                                                    | Dr. Drew, Nancy                                                                                                    |